# Guida per l'immatricolazione al corso di dottorato

Nella propria area riservata cliccare nella sezione "Segreteria" - "Immatricolazione".

| UNIVERSITÀ<br>POLITECNICA<br>DELLE MARCHE                                                                                                    |                                                                                                    |                                                                 |                                                                         | ESSE3 Sen        | ita eng                                                       |
|----------------------------------------------------------------------------------------------------|----------------------------------------------------------------------------------------------------|-----------------------------------------------------------------|-------------------------------------------------------------------------|------------------|---------------------------------------------------------------|
| Benvenuto<br>Beneroto nella tua area riservatal<br>INPORTANTEETI in recordano che le comunicazioni un<br>Nell'eneruri na las destas tuto i i finanzia per canto<br>Home- Dala anggaficio per inserire e modificare i tuto<br>nome- Dala anggaficio per inserire e modificare i tuto | ficiali che eventualmente riceveral dall'Ateneo verranno depositate r<br>dane inserire modificare i dati anagrafici o della tua carriera.<br>si recapiti | nella casella istituzionale che l'Univpri<br>noi ner altri enti | n ti ha aperto. Per maggiori informazioni vai su http://www.univprn.itu | /Entra/Email     | Area Riservata<br>Logout<br>Cambia Password<br>Altre Carriere |
| Piano di studi: quali sono gli insegnamenti previsti n<br>Carriera: per controllare il procedere della tua carrier                                                                                                    | esavi, serizan annan, paganena in debico, scampa aucoceroncaas<br>e luo corso di studi<br>a (esami, voti)                                                | un per archent                                                  |                                                                         |                  | Home - Dati Anagrafici<br>Segreteria                          |
| Dati Personali                                                                                                    |                                                                                                    | Visualizza dettagli 膨                                           | Status Studente                                                         | -                |                                                               |
| Control panel                                                                                                    |                                                                                                    | Nascondi dettagli 👻                                             | Messaggi                                                                |                  |                                                               |
| Processo                                                                                                    | Stato                                                                                                    | Da fare                                                         | Messaggi Personali                                                      |                  |                                                               |
| Tasse                                                                                                    | € situazione regolare                                                                                                    | visualizza                                                      | Mittente                                                                | Titolo           |                                                               |
| Piano carriera                                                                                                    | € non modificabile                                                                                                    |                                                                 |                                                                         | nessun messaggio |                                                               |
| Appelli disponibili                                                                                                    | 💿 0 appelli disponibili                                                                                                    |                                                                 |                                                                         |                  |                                                               |
| Iscrizioni appelli                                                                                                    | O prenotazioni                                                                                                    |                                                                 |                                                                         |                  |                                                               |
|                                                                                                    |                                                                                                    |                                                                 |                                                                         |                  |                                                               |

| UNIVERSITÀ<br>POLITECNICA<br>DELLE MARCHE                                                                                                    |                                                                                                    |                                                                      |                                                                  | ESSE3 Ser         | i <b>ta</b> eng                                               |
|----------------------------------------------------------------------------------------------------|----------------------------------------------------------------------------------------------------|----------------------------------------------------------------------|------------------------------------------------------------------|-------------------|---------------------------------------------------------------|
| Benvenuto                                                                                                    |                                                                                                    |                                                                      |                                                                  |                   |                                                               |
| Benvenuto nella tua area riservatal<br>IMPORTANTE!! Ti ricordiamo che le comunicazioni uffici<br>Nel menu' in alto a destra trovi le funzioni per controllar<br>Home - Dati anagrafici per inserire e modificare i tuoi e<br>Sererteria immatricolazione e ircirionia a corsi successi | ali che eventualmente riceverai dall'Ateneo verranno depositat<br>e, inserire, modificare i dati anagrafici o della tua carriera.<br>exapiti<br>vi scrzizoni annuali. pagamenti in debito, stampa autocertifica                                                                                                    | e nella casella istituzionale che l'Univpri<br>uzioni per altri enti | t i ha aperto. Per maggiori informazioni vai su http://www.univp | im.it/Entra/Email | Area Riservata<br>Logout<br>Cambia Password<br>Altre Carriere |
| Piano di studi: quali sono gli insegnamenti previsti nel tu<br>Carriera: per controllare il procedere della tua carriera (e:                                                                                                    | ny sector and any population of a conceptual particular and a conceptual particular and a conceptual p |                                                                      |                                                                  |                   | < Segreteria                                                  |
| Dati Personali                                                                                                    |                                                                                                    | Visualizza dettagli 膨                                                | Status Studente                                                  |                   |                                                               |
| Control panel                                                                                                    |                                                                                                    | Nascondi dettagli 💌                                                  | Messaggi                                                         |                   |                                                               |
| Processo                                                                                                    | Stato                                                                                                    | Da fare                                                              | Messaggi Personali                                               |                   |                                                               |
| Tasse                                                                                                    | e situazione regolare                                                                                                    | <u>visualizza</u>                                                    | Mittente                                                         | Titolo            |                                                               |
| Piano carriera                                                                                                    | 📀 non modificabile                                                                                                    |                                                                      |                                                                  | nessun messaggio  | Immatricolazione                                              |
| Appelli disponibili                                                                                                    | 📀 O appelli disponibili                                                                                                    |                                                                      |                                                                  |                   |                                                               |
| Iscrizioni appelli                                                                                                    | 📀 O prenotazioni                                                                                                    |                                                                      |                                                                  |                   |                                                               |
|                                                                                                    |                                                                                                    |                                                                      |                                                                  |                   | Pagamenti                                                     |

#### Cliccare su "Immatricolazione"

|                                              |                                                                                                    |                                                                                                    | Legenda:                                                                                                    |
|----------------------------------------------|----------------------------------------------------------------------------------------------------|----------------------------------------------------------------------------------------------------|----------------------------------------------------------------------------------------------------|
| Sezione                                      | Info                                                                                                    | Stato                                                                                                    | Informazioni                                                                                                    |
|                                              | <u>(</u> )                                                                                                    | 8                                                                                                    | Sezione in lavorazione o aperta                                                                                                    |
| Elenco tipi corso di studio                  | 0                                                                                                    | 8                                                                                                    | Sezione blorcata, si attiverà al                                                                                                    |
| Elenco Corsi di Studio                       | 0                                                                                                    | 6                                                                                                    | completamento delle sezioni prece                                                                                                    |
| Elenco Percorsi di Studio                    | 6                                                                                                    | 6                                                                                                    | Sezione correttamente completation                                                                                                    |
| Riepilogo scelta didattica                   | 0                                                                                                    | 8                                                                                                    |                                                                                                    |
|                                              | 0                                                                                                    | 0                                                                                                    |                                                                                                    |
| Richiesta consensi                           | 0                                                                                                    |                                                                                                    |                                                                                                    |
|                                              | 0                                                                                                    | 6                                                                                                    |                                                                                                    |
| Riepilogo Documenti di Identită              | 6                                                                                                    | 8                                                                                                    |                                                                                                    |
|                                              | <u></u>                                                                                                    | 9                                                                                                    |                                                                                                    |
| Riepilogo Dichiarazioni di Invalidità        | <u>(</u> )                                                                                                    | 8                                                                                                    |                                                                                                    |
|                                              |                                                                                                    | -                                                                                                    | 1.000.000                                                                                                    |
| Upload Foto                                  |                                                                                                    |                                                                                                    | 1222.000                                                                                                    |
|                                              |                                                                                                    | 9                                                                                                    |                                                                                                    |
| Dettaglio Titoli di Accesso                  |                                                                                                    |                                                                                                    |                                                                                                    |
|                                              |                                                                                                    | Ω                                                                                                    |                                                                                                    |
| Dati immatricolazione                        |                                                                                                    |                                                                                                    |                                                                                                    |
| Conferma Dati immatricolazione               |                                                                                                    |                                                                                                    |                                                                                                    |
| Contraction actual Infinitian Reditation for | <b>V</b>                                                                                                    |                                                                                                    |                                                                                                    |
|                                              |                                                                                                    |                                                                                                    |                                                                                                    |
|                                              | Elenco Epi conso di studio Elenco Carial di Studio Elenco Percoral di Studio Elenco Percoral di Studio Elenco Percoral di Studio Repliogo certa didattica  Repliogo Documenti di Identità  Repliogo Documenti di Identità  Repliogo Documenti di Identità  Dettaglio Titoli di Accesso Dati immatricolazione Conferma Dati immatricolazione Conferma Dati emmatricolazione | Elenco tpi corso di studio     Image: Corso di studio       Elenco tra di Studio     Image: Corso di studio       Elenco Percersi di Studio     Image: Corso di studio       Replago scata didattica     Image: Corso di studio       Replago scata didattica     Image: Corso di studio       Replago Scata didattica     Image: Corso di studio       Replago Documenti di Identità     Image: Corso di studio       Replago Documenti di Identità     Image: Corso di studio       Image: Corso di Accesso     Image: Corso di Accesso       Image: Corso di Imaginario di Accesso     Image: Corso di Accesso       Image: Corso di Imaginario di Accesso     Image: Corso di Image: Corso di Accesso       Image: Corso di Imaginario di Accesso     Image: Corso di Image: Corso di Accesso       Image: Corso di Imaginario di Accesso     Image: Corso di Image: Corso di Image: Corso d | Lenco trai di studio     Image: Constanti di studio       Elenco Derico di studio     Image: Constanti di studio       Elenco Derico di studio     Image: Constanti di studio       Replogo sotta di studio     Image: Constanti di studio       Replogo sotta di dattica     Image: Constanti di studio       Replogo sotta di dattica     Image: Constanti di studio       Replogo Sotta di dattica     Image: Constanti di dentità       Replogo Documenti di Identità     Image: Constanti di maldità       Replogo Documenti di Identità     Image: Constanti di maldità       Image: Constanti di Mandità     Image: Constanti di maldità       Image: Constanti di Accesso     Image: Constanti di Accesso       Deti Immatricolazione     Image: Constanti di Accesso       Dati Immatricolazione     Image: Constanti di Accesso       Deti Immatricolazione     Image: Constanti di Accesso       Dati Immatricolazione     Image: Constanti di Accesso |

\_\_\_\_\_

# Selezionare "Corso di Dottorato (D.M. 45/2013)" e cliccare su "Avanti".

| C 🗘 🖡 https://univpm.esse3.cineca.tl/autiv/Enrollment/EMugScaCds/Preform.do # App 🕤 Line venion 3 🕲 Titula 🕲 UNIVPM: Prevotaci. 🛒 Archivio Teis definit. 🛒 Archivio Bozze 🕲 Registro Studenti p  B Esse3 Impersonifica. Iph functioni escel 📓 Amministrazione MUUR DOI | 🖈 💲 :<br>TTORATI 😨 Scegli la policy di a 💅 Phd-tesi   Tesi 🔇 CRM Ateneo 🛛 🖌 El Preferi |
|----------------------------------------------------------------------------------------------------|----------------------------------------------------------------------------------------|
| UNIVERSITÀ<br>POLITECNICA<br>DELLE MARCHE                                                                                                    | ESSE3 Servizi on line Meau                                                             |
|                                                                                                    |                                                                                        |
| Immatricolazione: Scelta tipologia corso di studio                                                                                                    | 🐺 Legenda                                                                              |
|                                                                                                    | \star Dato obbligatorio                                                                |
| in questa pagin e presentada a stenia de tupo di ca so di studio per cui eseguire la procesula di inimitari cuiazionie.<br>Centra transformazione eservare di studio                                                                                                   | Checklist                                                                              |
| - Sceta upologia corso di scuolo                                                                                                    | <u> </u>                                                                               |
| Post Riforma* O Corso di Perfezionamento                                                                                                    |                                                                                        |
| © Corso di Laurea                                                                                                    |                                                                                        |
| Corso di Laurea Magistrale                                                                                                    |                                                                                        |
| Master di Primo Livello                                                                                                    |                                                                                        |
| Corso di Dottorato (D.M.45/2013)                                                                                                    |                                                                                        |
| Indetro Avanti                                                                                                    |                                                                                        |

#### Selezionare il Corso di Studio e cliccare su "Avanti".

| UNIVERSITÀ<br>POLITECNICA<br>DELLE MARCHE                                                                                                    | E                                              | SSE3 Servizi on line                                                      |
|----------------------------------------------------------------------------------------------------|------------------------------------------------|---------------------------------------------------------------------------|
| Immatricolazione: Scelta corso di studio         In questa pagna è presentata la scelta del corso di studio per cui esegui         Scelta corso di studio | e la procedura di immatricolazione all'ateneo. | <ul> <li>Legenda</li> <li>Dato obbligatorio</li> <li>Checklist</li> </ul> |
| Facoltà/Dip.                                                                                                    | Corso di Studio                                |                                                                           |
| Dipartimento di Management                                                                                                    |                                                |                                                                           |
|                                                                                                    | MANAGEMENT AND LAW                             |                                                                           |
|                                                                                                    |                                                |                                                                           |
| Indietro Avanti                                                                                                    |                                                |                                                                           |

\_\_\_\_\_

# Controllare i dati inseriti e cliccare su "Conferma".

| UNIVERSITÀ<br>POLITECNICA<br>DELLE MARCHE                                                   |                                                                             | ESSE3 Servizi on line 🔤 |
|---------------------------------------------------------------------------------------------|-----------------------------------------------------------------------------|-------------------------|
|                                                                                             |                                                                             |                         |
| Conferma scelta Corso di Studio                                                             |                                                                             | 📕 Legenda               |
| In questa pagina sono riepilogate tutte le scelte impostate. Se corrette, procedi con la co | nferma, altrimenti utilizza il tasto "Indietro" per apportare le modifiche. | Drecklist               |
| Corso di studio                                                                             |                                                                             |                         |
| Tipo domanda di immatricolazione                                                            |                                                                             |                         |
| Facoltà/Dip.                                                                                | Dipartimento di Management                                                  |                         |
| Tipo di Titolo di Studio                                                                    | Dottorato di ricerca                                                        |                         |
| Tipo di Corso di Studio                                                                     | Corso di Dottorato (D.M.45/2013)                                            |                         |
| Anno Accademico                                                                             | 2019/2020                                                                   |                         |
| Corso di Studio                                                                             | MANAGEMENT AND LAW                                                          |                         |
| Ordinamento di Corso di Studio                                                              |                                                                             |                         |
| Indietro Conferma                                                                           |                                                                             |                         |

Per coloro che si immatricolano ad un Corso di Dottorato l'ISEE non è richiesto. Può essere necessario solo per individuare l'effettiva posizione in graduatoria dei parimerito nel caso di scorrimento della graduatoria del concorso o per eventuali altri fini dell'ateneo (es. Erasmus ...).

| UNIVERSITÀ<br>POLITECNICA<br>DELLE MARCHE                                                                                            | ESSE3 Servizi on line |
|----------------------------------------------------------------------------------------------------|-----------------------|
|                                                                                                    |                       |
| Modifica Privacy Policy: Riepilogo                                                                                                   |                       |
| In questa pagina viene visualizzato il modulo per l'inserimento o la modifica dell'autorizzazione al trattamento dei dati personali. |                       |
| _ Informativa 679-2016                                                                                                    |                       |
| Autorizzazione alla consultazione della banca dati INPS per l'acquisizione dell'ISEE                                                 |                       |
| Consensor Autorizzo l'ateneo alla consultazione della banca dati INPS per l'acquisizione dell'ISEE                                   |                       |
| Indietro Avanti                                                                                                    |                       |

Nella sezione Documenti di identità è possibile visualizzare i documenti d'identità presenti nel database. Verificare la correttezza dei dati e cliccare su "Prosegui".

| UNIVERSIT<br>POLITECN<br>DELLE MAR                   | 'À<br>ICA<br>CHE                       |                                     |                                    |               |       |                   | ESSE         | 3 Servizi on line                          |
|------------------------------------------------------|----------------------------------------|-------------------------------------|------------------------------------|---------------|-------|-------------------|--------------|--------------------------------------------|
| Cocumenti di identità                                | 1 >><br>Ienco dei documenti d'identità | inseriti precedentemente e viene da | ata la possibilità di inserime nuo | vî.           |       |                   |              | Legenda     Checklist     Documento Valido |
| Tipologia Documento                                  | Numero                                 | Ente Rilascio                       | Data Rilascio                      | Data Scadenza | Stato | Presenza allegati | Azioni       | Documento Scaduto                          |
| Carta Identità                                       | AX7740461                              | Comune di Recanati                  | 25/10/2016                         | 15/09/2027    | ۰     | Si                | <u>_</u> (j) | Carcella documento                         |
| Inserisci Nuovo Documento di li<br>Indietro Prosegui | ientità                                |                                     |                                    |               |       |                   |              |                                            |

In questa sezione è possibile inserire una nuova dichiarazione di invalidità, visualizzarne i dettagli ed eventualmente effettuarne l'eliminazione. Cliccare su "Avanti" per proseguire.

| UNIVERSITÀ<br>POLITECNICA<br>DELLE MARCHE                                                                                                    | E3 Servizi on line Manu        |
|----------------------------------------------------------------------------------------------------|--------------------------------|
|                                                                                                    |                                |
| Dichiarazioni di invalidità                                                                                                    | 📕 Legenda                      |
| In questa pagina sono riportate tutte le dichiarazioni di invalidità. Da questa pagina è possibile visualizzarne i dettagli e eventualmente effettuarne l'eliminazione.                           | Checklist                      |
| *** IMPORTANTE *** Se si complia questa sezione è importante ribadire l'informazione successivamente dove richiesto per l'esatta assegnazione dell'esonero e dei servizi forniti dall'università. | Modifica                       |
| Lista dichiarazioni di invalidità                                                                                                    | 6 Elimina                      |
| Non sono al momento inserite dichiarazioni di invalidità                                                                                                    | <ul> <li>Confermata</li> </ul> |
| Inserisci nuova dichiarazione di invalidità                                                                                                    | <ul> <li>Presentata</li> </ul> |
| Indero Avanti                                                                                                    |                                |

La foto deve essere in formato .jpg con una risoluzione preferibilmente di 300 DPI. La foto deve avere uno sfondo uniforme, preferibilmente bianco, e deve mostrare la persona dalle spalle in su.

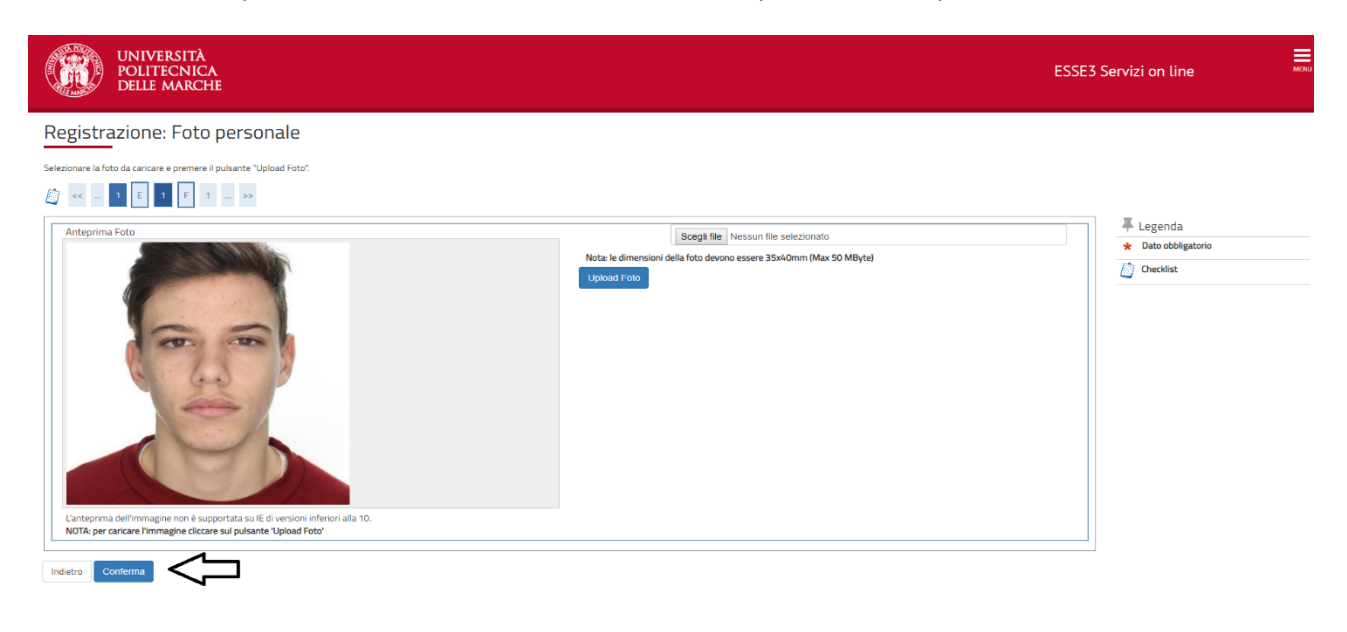

#### Verificare la correttezza dei dati presenti e cliccare su "Procedi".

| ito                                                                                                    | ili di Studio Alternativi                                                       | durea magistrale va compliata la sezione relativa al utoro ui studio moltanuo che il utoro non e stato ancora conseguito. |                                         |                               |
|----------------------------------------------------------------------------------------------------|---------------------------------------------------------------------------------|----------------------------------------------------------------------------------------------------|-----------------------------------------|-------------------------------|
|                                                                                                    |                                                                                 |                                                                                                    |                                         |                               |
| <u> </u>                                                                                                    | Per proseguire è necessario completare l'inserimento di tutti i titoli di studi | o di almeno un blocco opzionale. Le varie opzioni mostrano titoli che sono alternativi fra loro:                          |                                         |                               |
| pz                                                                                                    | one 1:                                                                          |                                                                                                    |                                         |                               |
|                                                                                                    | Titolo                                                                          | Note                                                                                                    | Stato<br>Titolo                         | Azioni                        |
|                                                                                                    | Laurea                                                                          | Utilizzare questa sezione solo per inserire i dati relativi alla laurea vecchio ordinamento                               | ۲                                       | Inserisci                     |
| <ul> <li>Image: A start of the start of the start of</li></ul> | Ti <b>tolo</b><br>Laurea Magistrale                                             | Note                                                                                                    | Titolo                                  | Azioni                        |
| V                                                                                                    | Laurea Magistrale                                                               |                                                                                                    | 0                                       | <b>B</b> 🕲 S                  |
|                                                                                                    |                                                                                 |                                                                                                    |                                         |                               |
| )pz                                                                                                    | one 3:                                                                          |                                                                                                    |                                         |                               |
| Opz                                                                                                    | one 3:                                                                          |                                                                                                    | Stato                                   |                               |
| )pz                                                                                                    | Titolo                                                                          | Note                                                                                                    | Stato<br>Titolo                         | Azioni                        |
| )pzi                                                                                                    | one 3:<br>Titolo<br>Laurea Specialistica                                        | Note                                                                                                    | Stato<br>Titolo<br>©                    | Azioni<br>Inserisci           |
| )pzi                                                                                                    | nne 3:<br>Titolo<br>Laurea Specialistica<br>one 4:                              | Note                                                                                                    | Stato<br>Titolo                         | Azioni<br>Inserisci           |
| )pzi                                                                                                    | one 3:<br>Titolo<br>Laurea Specialistica<br>one 4:<br>Titolo                    | Note                                                                                                    | Stato<br>Titolo<br>©<br>Stato<br>Titolo | Azioni<br>Inserisci<br>Azioni |

| Verificare                                                | la                         | correttezza                        | dei | dati | presenti | е | cliccare | su                         | "Avanti".                   |
|-----------------------------------------------------------|----------------------------|------------------------------------|-----|------|----------|---|----------|----------------------------|-----------------------------|
| UNIVERSITA<br>POLITECNIC<br>DELLE MARC                    | a<br>Ca<br>Che             |                                    |     |      |          |   | ESSE     | 3 Servizi or               | a line MENU                 |
| [] < 1 G 1 2                                              | н >                        |                                    |     |      |          |   |          |                            |                             |
| Immatricolazione: Dati imi                                | matricola<br>dati necessar | izione<br>ri all'immatricolazione. |     |      |          |   |          | ∓ Lege     ★ Dato     Chec | nda<br>obbligatorio<br>dist |
| Тір                                                       | o:* Imr                    | natricolazione standard            |     |      |          |   | ٣        |                            |                             |
| Dati prima immatricolazione ne                            | el sistema u               | universitario                      |     |      |          |   |          | -                          |                             |
| Anno Accademic                                            | o:* 201                    | 11/2012                            |     |      |          |   | *        |                            |                             |
| Data di prima immatricolazione i<br>sistema universitar   | nel 19/0<br>io: (gg/N      | 09/2011<br>(M/aaaa)                |     |      |          |   |          |                            |                             |
| Ateneo di prima immatricolazione i<br>sistema universitar | nel -                      |                                    |     |      |          |   | ٣        |                            |                             |
| Ulteriori dati                                            |                            |                                    |     |      |          |   |          | -                          |                             |
| Sec                                                       | di:* AN                    | CONA                               |     |      |          |   | •        |                            |                             |
| Tipologia didattic                                        | a:* Co                     | nvenzionale                        |     |      |          |   |          |                            |                             |
| Portatore di handica                                      | p:* 🛛 Si                   | No                                 |     |      |          |   |          |                            |                             |
| Stato Occupaziona                                         | le: -                      |                                    |     |      |          |   | *        |                            |                             |
| Indietro Avanti                                           |                            |                                    |     |      |          |   |          |                            |                             |

Nella sezione "Conferma scelte precedenti" è possibile controllare tutte i dati inseriti. Procedere con il tasto "Conferma" per inviare definitivamente la domanda di immatricolazione.

| VNIVERSITA<br>POLITECNICA<br>DELLE MARCHE                                                            |                                                                     | ESSE3 Servizi on line |
|----------------------------------------------------------------------------------------------------|---------------------------------------------------------------------|-----------------------|
| 🕅 «« – 6 1 2 H 1                                                                                     |                                                                     |                       |
| Conferma scelte precedenti                                                                           |                                                                     | 🐺 Legenda             |
| n questa pagina sono riepilogate tutte le scelte impostate. Se corrette, procedi con la conferma, a  | altrimenti utilizza il tasto "Indietro" per apportare le modifiche. | Log Checklist         |
| Dati immatricolazione                                                                                |                                                                     |                       |
| Anno Accademico                                                                                      | 2010/2020                                                           |                       |
| Earoltà                                                                                              | Dinartimento di Management                                          |                       |
| Tipo di Titolo di Studio                                                                             | Dottorato di ricerca                                                |                       |
| Tino di Corso di Studio                                                                              | Corso di Dottorato (D.M.45/2013)                                    |                       |
| Tipo domanda di immatricolazione                                                                     | Immatricolazione standard                                           |                       |
| Corso di Studio                                                                                      | MANAGEMENT AND LAW                                                  |                       |
| Ordinamento di Corso di Studio                                                                       | MANAGEMENT AND LAW                                                  |                       |
| Dati immatricolazione al Sistema Universitario<br>AA Immatricolazione SU<br>Data Immatricolazione SU | 2011/2012<br>19/09/2011                                             |                       |
| Ateneo Immatricolazione SU                                                                           |                                                                     |                       |
|                                                                                                    |                                                                     |                       |
| Altri Dati di Immatricolazione                                                                       |                                                                     |                       |
| Altri Dati di Immatricolazione                                                                       | Convenzionale                                                       |                       |
| Altri Dati di Immatricolazione                                                                       | Convenzionale                                                       |                       |

Verificare i dati inseriti. Cliccare su "Stampa Domanda di Immatricolazione" per scaricare la domanda in formato pdf. Cliccare su "Controlla pagamenti" per effettuare il pagamento della tassa di immatricolazione utilizzando il sistema PagoPA. Il mancato pagamento entro la scadenza fissata comporta **l'esclusione** dal concorso e il posto sarà offerto al candidato collocato successivamente nella graduatoria. Cliccare su "Gestione Allegati" per caricare i documenti necessari per l'immatricolazione.

|                                                                                                    | UNIVERSITÀ<br>POLITECNICA<br>DELLE MARCHE | E                                                         | SSE3 Servizi on line |
|----------------------------------------------------------------------------------------------------|-------------------------------------------|-----------------------------------------------------------|----------------------|
| Immatrico                                                                                                    | olazione                                  |                                                           |                      |
| In questa pagina sono presentati i dati inseriti durante la procedura di immatricolazione. Se tutti i dati sono corretti, si può procedere alla visualizzazione e stampa dei documento di immatricolazione. |                                           |                                                           |                      |
| – Dati Imm                                                                                                    | natricolazione                            |                                                           |                      |
| Anno Accad                                                                                                    | demico                                    | 2020                                                      |                      |
| Facoltà                                                                                                    |                                           | Dipartimento Ingegneria Civile, Edile e dell'Architettura |                      |
| Tipo di Tito                                                                                                    | lo di Studio                              | Dottorato di ricerca                                      |                      |
| Tipo di Cors                                                                                                    | so di Studio                              | Corso di Dottorato (D.M.45/2013)                          |                      |
| Tipo di imm                                                                                                    | natricolazione                            | Immatricolazione standard                                 |                      |
| Corso di Sta                                                                                                    | udio                                      | INGEGNERIA CIVILE, AMBIENTALE, EDILE E ARCHITETTURA       |                      |
| Ordinamen                                                                                                    | nto di Corso di Studio                    | INGEGNERIA CIVILE, AMBIENTALE, EDILE E ARCHITETTURA       |                      |
| Percorso di                                                                                                    | I Studio                                  | INGEGNERIA CIVILE, AMBIENTALE, EDILE E ARCHITETTURA       |                      |
| – Dati imm                                                                                                    | natricolazione al Sistema Universitario   |                                                           |                      |
| A.A. Immat                                                                                                    | tricolazione SU                           | 2014/2015                                                 |                      |
| Data Immatricolazione SU                                                                                                    |                                           | 05/09/2014                                                |                      |
| Ateneo Imn                                                                                                    | matricolazione SU                         | Università Politecnica delle MARCHE                       |                      |
| Immatricola.<br>Gestione all<br>Stampa Dor                                                                                                    | zere a Nuovo Cores al Studio<br>Ingali    |                                                           |                      |

La domanda di immatricolazione deve essere firmata, scansionata e caricata nella sezione apposita. Gli altri moduli necessari sono scaricabili al seguente indirizzo:

## http://www.univpm.it/Entra/Modulistica\_1/Dottorato\_di\_ricerca\_Modulistica\_per\_i\_dottorandi

Una volta compilati anche questi moduli vanno firmati, scansionati e caricati nella sezione apposita.

Gli allegati obbligatori sono riconoscibili dallo "Stato" colorato di rosso. Dopo il corretto caricamento del file la colonna "Stato" si colorerà di verde. Si possono caricare solamente file in formato pdf.

Il modulo con le modalità di erogazione della borsa deve essere caricato **SOLAMENTE** dai candidati che nella graduatoria si sono collocati nei posti con "Borsa". Si devono comunicare le coordinate bancarie di un conto corrente di cui si è titolari.

Il Codice Fiscale deve essere caricato SOLAMENTE dai candidati non italiani.

La Dichiarazione di conseguimento della laurea deve essere caricata **SOLAMENTE** dai candidati che al momento del concorso non avevano conseguito la laurea. La scadenza per il caricamento di questo allegato è fissata nel bando di concorso.

Chi non è in possesso dei dati richiesti, può caricare **SOLAMENTE** i 3 allegati non obbligatori (colorati di giallo) in un secondo momento.

#### **IMPORTANTE:**

## I seguenti documenti devono essere consegnati direttamente all'Ufficio Dottorato di Ricerca

# per coloro che sono in possesso di laurea conseguita all'estero e ad integrazione della documentazione già allegata alla domanda online di immatricolazione (con le eccezioni previste per specifici paesi):

• copia del diploma di laurea corredato di traduzione, legalizzazione e dichiarazione di valore, da parte delle competenti rappresentanze diplomatiche o consolari italiane all'estero;

## per i cittadini stranieri:

- nel caso di cittadino extracomunitario, copia del Permesso di soggiorno rilasciato dalla Questura o del relativo modulo di richiesta;
- nel caso di cittadino dell'Unione Europea, copia di attestazione di iscrizione all'Anagrafe rilasciata dal Comune di residenza